## 【Datum ワークステーション】USB キー用認証コードの設定方法 2023.7.6 OpenGIS

USB ライセンスキーでの認証コード設定方法です。サブスクリプション利用を開始できます。 シングルライセンス、フローティングライセンスとも同じ手順です。

メールで次のような認証コードが送付されます。

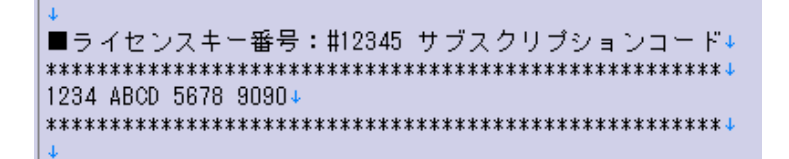

Datum ワークステーションのインストール後、Datum ワークステーションを起動すると「License Setup」画面が出るのでこのコードを入力します (USB キーを接続した状態で)。

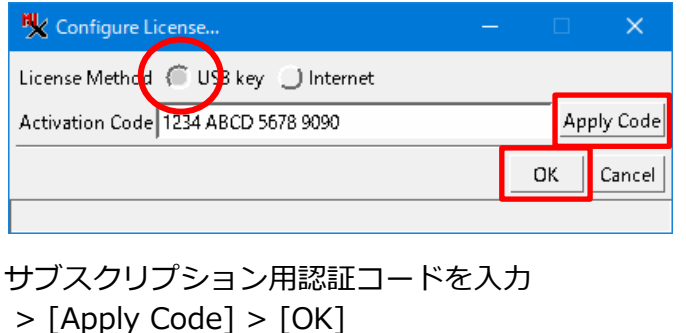

 IUSB キー用ドライバのインストールが必要です。

 USB キーを PC に接続する前に、下記サイト

 https://www.microimages.com/downloads/hasp

 Driver.htm

 より Sentinel HASP/LDK driver をダウンロードして

 インストールして下さい。

TNTmips を使用したことのない PC で初めて Datum

ワークステーションをインストールした場合は、先に

## すでに Datum ワークステーションがインストール済みで「License Setup」画面を出す方法

「すべてのアプリ」から「Datum Workstation」>「Datum Workstation License Setup」を起動します。

もしくは、起動後のメニューから、[ヘルプ] > [ライセンスを設定する] を選択します。

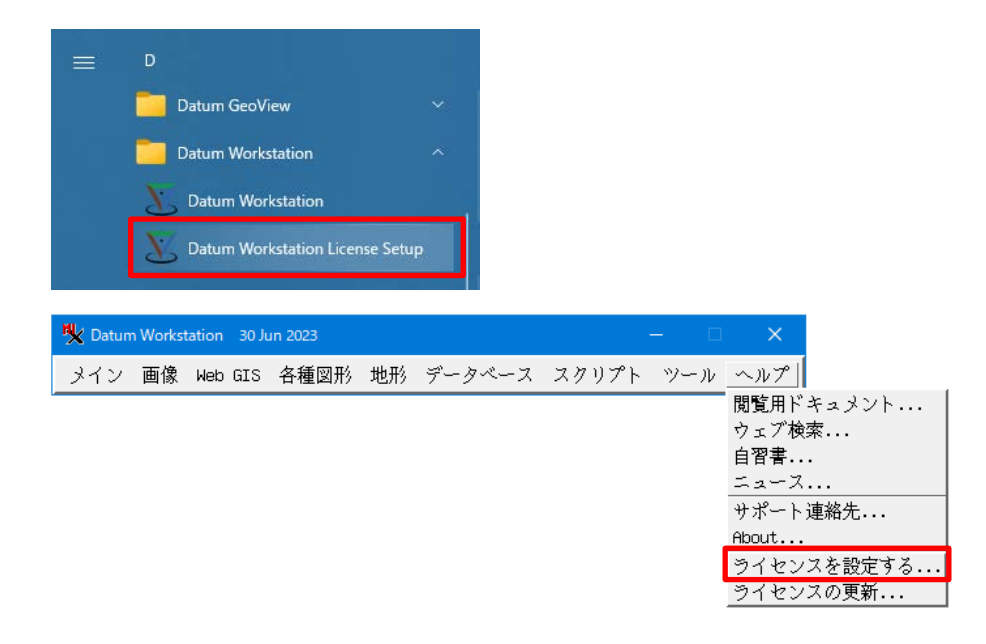